### ขั้นตอนที่ **1** ดาวน์โหลดแอป

ก้นหา "**DMSS**" จาก App Store สำหรับมือถือ (iOS) / Google Play Store สำหรับมือถือ (Android) ติดตั้งเสร็จ สมบูรณ์แล้วกดเปิดแอป

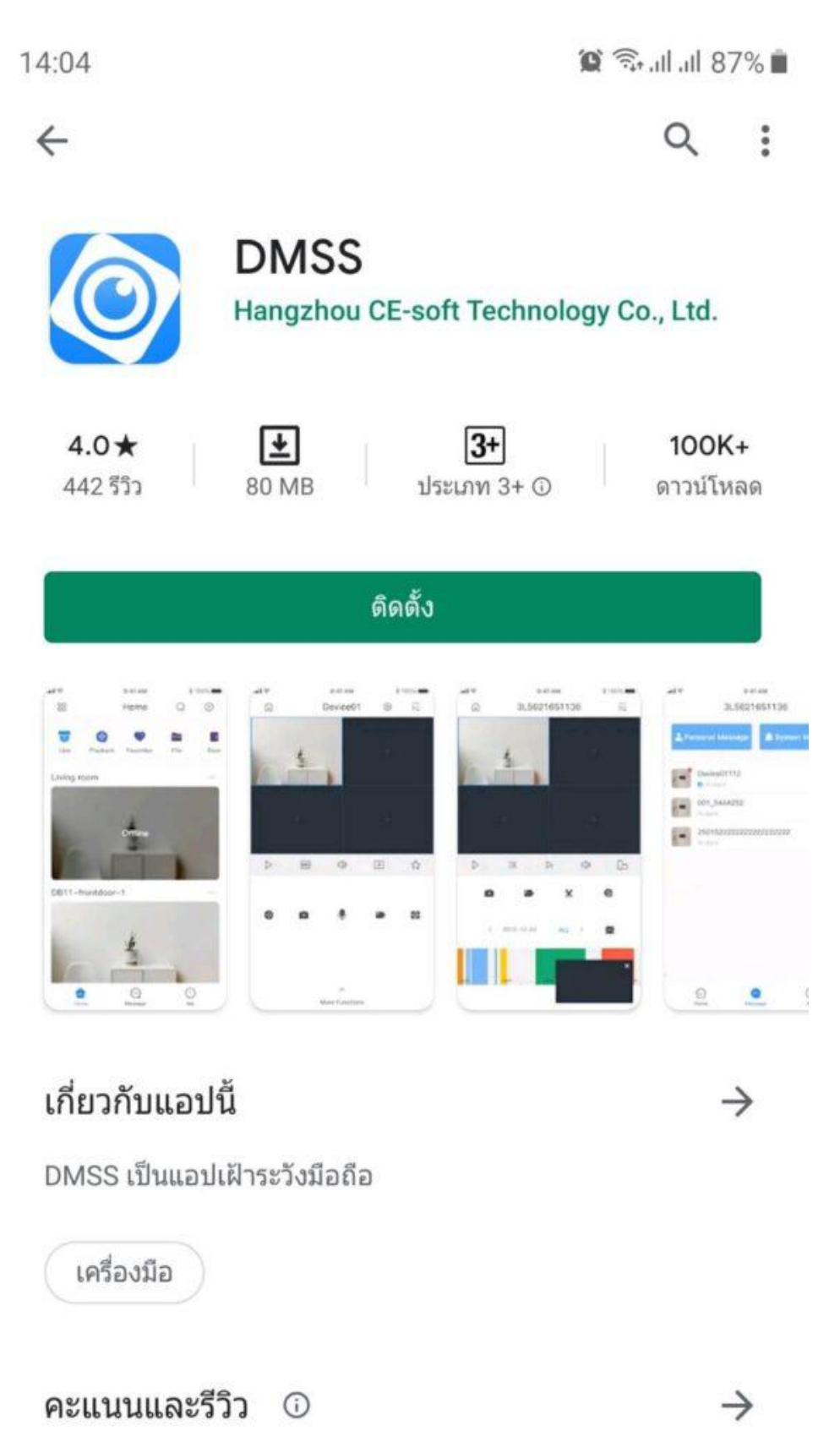

## ขั้นตอนที่ 2 การอนุญาติการแจ้งเตือน

เปิดแอป ขึ้นมาจะพบข้อความขออนุญาติให้เข้าถึงรูปภาพสื่อและไฟล์ในอุปกรณ์ กด "อนุญาติ"

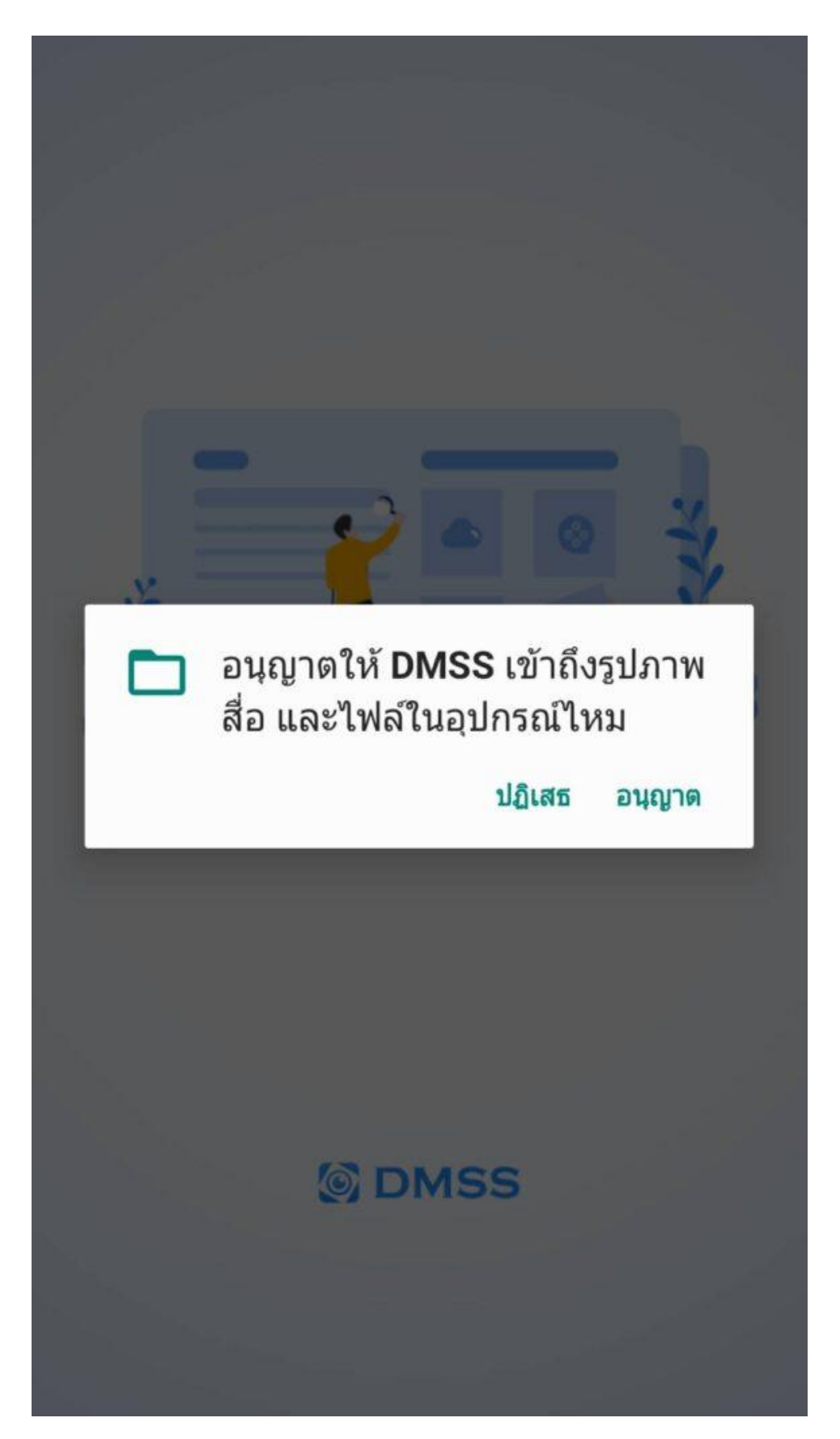

# ขั้นตอนที่ 3 การเลือกภูมิภาค

ทำการเลือกประเทศ แล้วกคที่ปุ่ม "เสร็จ" ที่มุมขวาบน

| 14:06 🖬                 |                   | 🗎 86% اוו ااا 🗟 |
|-------------------------|-------------------|-----------------|
| 1                       | ประเทศหรือภูมิภาค | เสร็จ           |
| Q ค้นหา                 |                   |                 |
| ประเทศที่แนะนำ : Thaila | and               |                 |
| Thailand                |                   | ~               |
| Timor-Leste             |                   |                 |
| Тодо                    |                   | А               |
| Tokelau                 |                   | B<br>C          |
| Tongo                   |                   | DE              |
| Tonga                   |                   | F               |
| Trinidad and Toba       | ago               | н               |
| Tunisia                 |                   | J               |
| Turkey                  |                   | K<br>L          |
| Turkmenistan            |                   | M               |
| Turkmenistan            |                   | 0               |
| Turks and Caicos        | Islands           | Q               |
| Tuvalu                  |                   | R               |
| U                       |                   | T               |
| U.S. Outlving Isla      | nds               | v               |
|                         |                   | W<br>Y          |
| U.S. Virgin Island      | S                 | Z               |
| Uganda                  |                   |                 |
| Ukraine                 |                   |                 |

## ขั้นตอนที่ 4 การเพิ่มอุปกรณ์

กดเครื่องหมาย "+" ที่มุมขวาบน แล้วเลือก SN/ สแกน

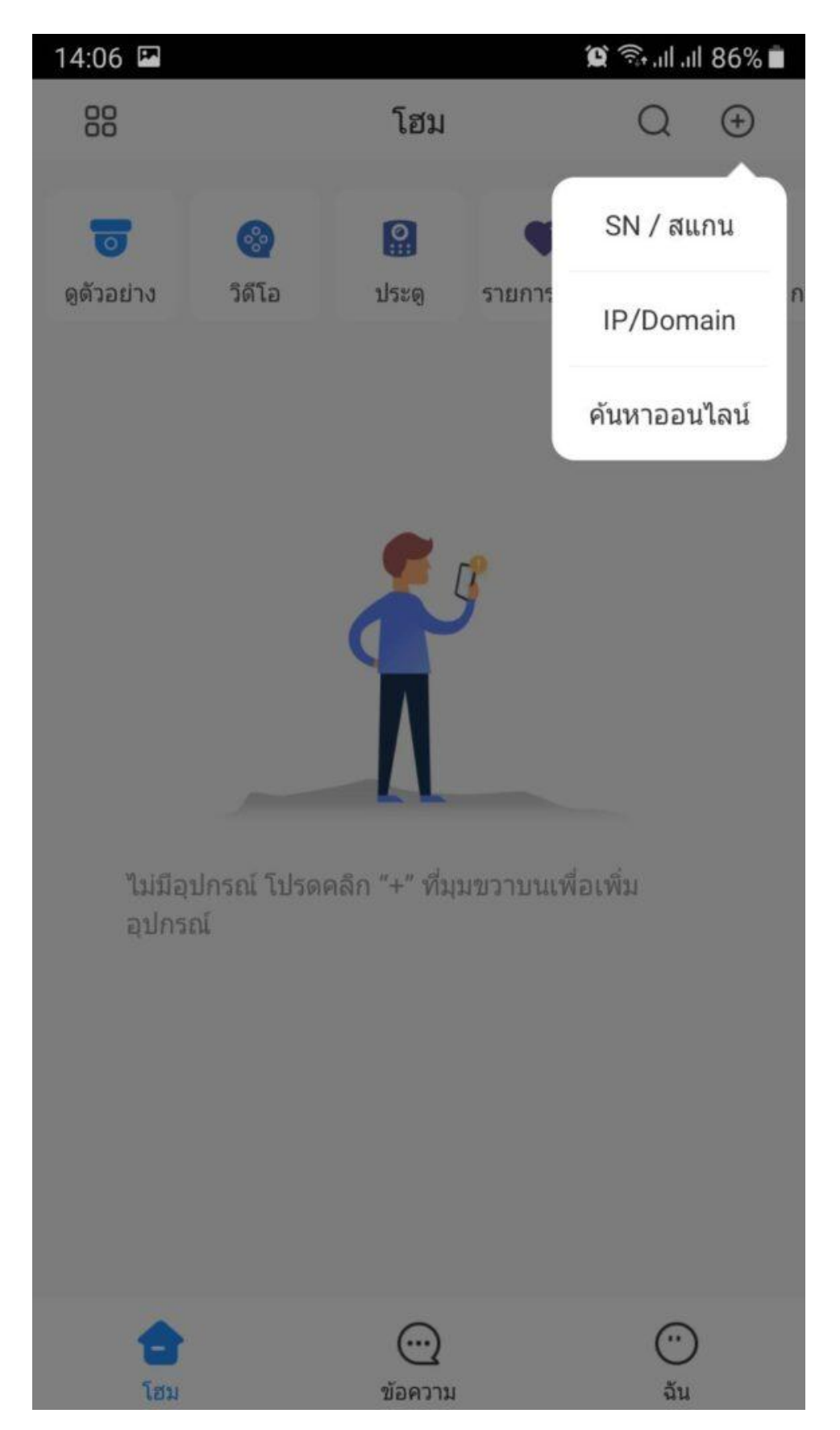

 แสกน QR Code ของอุปกรณ์ ที่หน้า P2P ของ DVR/NVR Dahua หรือกดใส่ SN ด้วยมือก็ได้ในกรณีที่เรามี SN ของตัวอุปกรณ์อยู่แล้วและไม่สะดวกที่จะไปแสกน QR Code ที่หน้าจอของ DVR/NVR

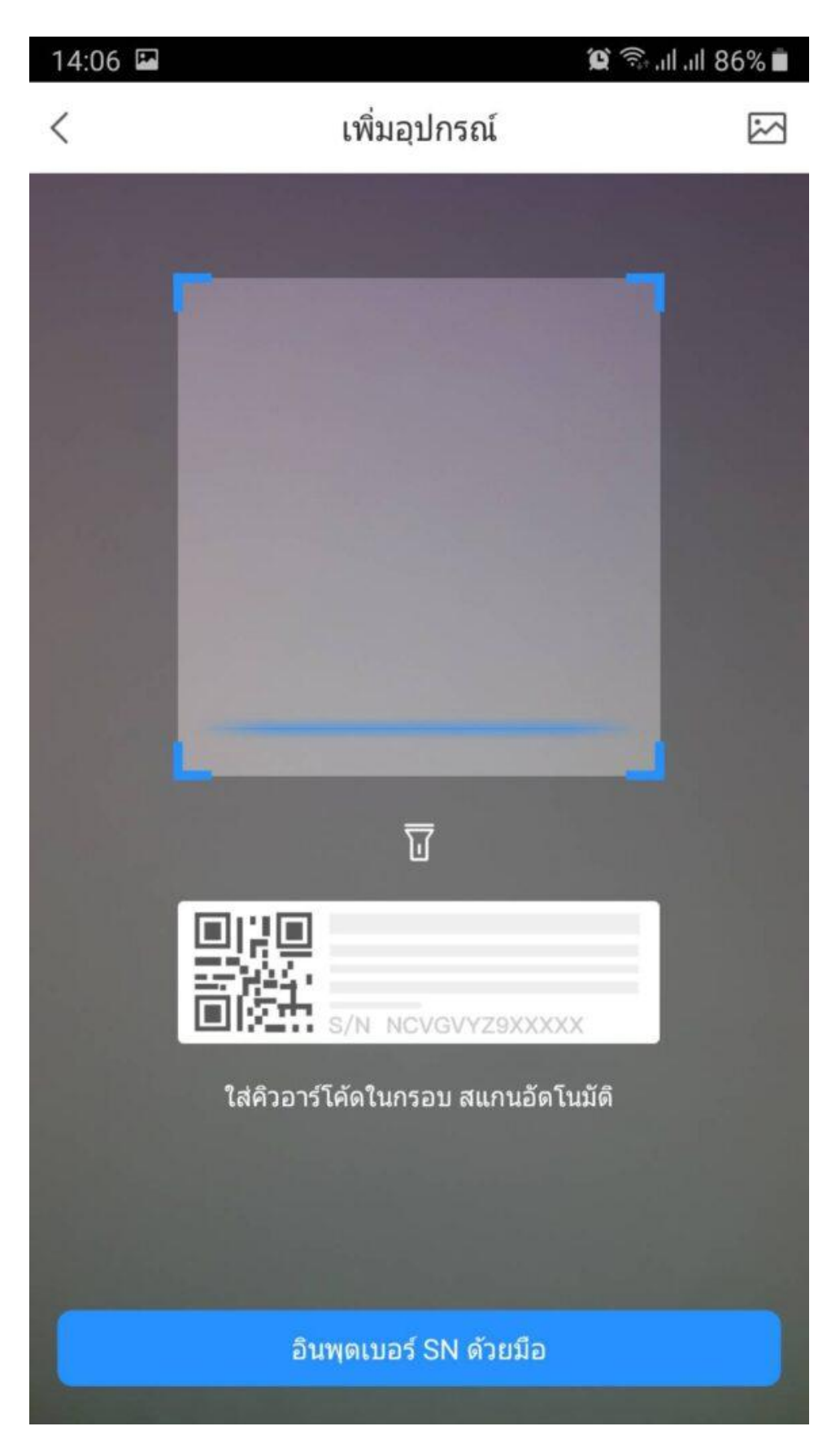

ตรวจสอบ SN ของอุปกรณ์ แล้วกด "ขั้นตอนต่อไป"

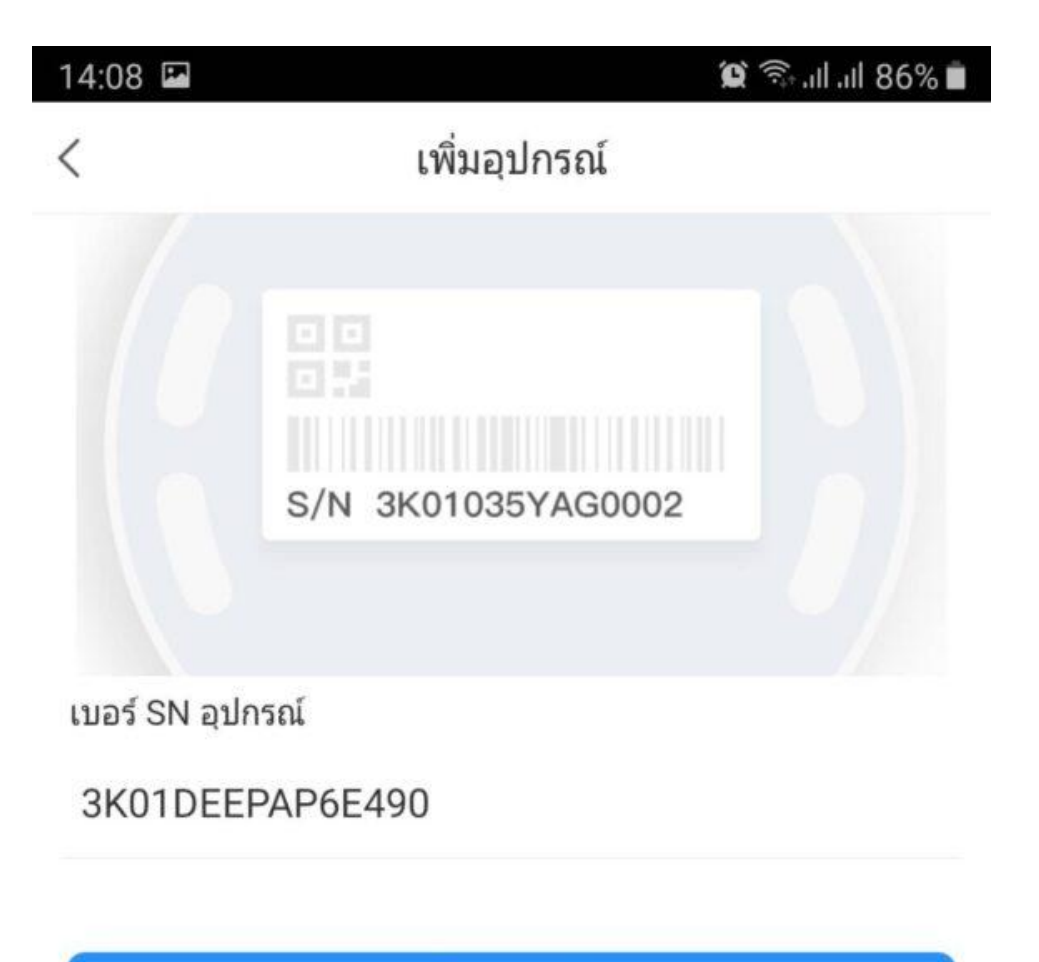

ขั้นตอนต่อไป

• ทำการเลือกประเภทของตัวอุปกรณ์ที่เราใช้งาน ในกรณีทคสอบนี้ เราเลือกเป็น DVR/XVR

| 14:08 🖬                |               | Q             | 🗊 .ग! ग! 86% 🗎       |
|------------------------|---------------|---------------|----------------------|
| <                      | เพิ่มอุปกรณ์  |               |                      |
|                        |               |               |                      |
|                        |               |               |                      |
| กล้องแบบใช้สาย         | NVR           | DVR / XVR     | IVSS                 |
| <b></b><br>กล้องไร้สาย | ©<br>VTO      | ออด           | <b>()</b><br>กระดิ่ง |
|                        | •             |               |                      |
| การควบคุมการเข้าถึง    | สถานีเดือนภัย | โฮสด์เดือนภัย |                      |
| IPC อื่น ๆ             |               |               |                      |
|                        |               |               |                      |
| L26                    | C26E          |               |                      |
|                        |               |               |                      |
|                        |               |               |                      |
|                        |               |               |                      |
|                        |               |               |                      |
|                        |               |               |                      |
|                        |               |               |                      |

• ตั้งชื่ออุปกรณ์ กรอก ชื่อ และ รหัสผ่าน อุปกรณ์ แล้วกด "Save"

| 14:08 🖬       | เพิ่มอุปกรณ์ | û இயி.⊪ 85% ∎<br>Save |
|---------------|--------------|-----------------------|
| เพิ่มโหมด     |              | P2P                   |
|               |              |                       |
| SN            |              | 3K01DEEPAP6E490       |
| ชื่ออุปกรณ์   |              | Test                  |
| Username      |              | admin                 |
| วทฤพ เนยุบกรณ |              |                       |
|               |              |                       |
|               |              |                       |
|               |              |                       |
|               |              |                       |
|               |              |                       |
|               |              |                       |

• เป็นอันเสร็จเรียบร้อย ขั้นตอนการใช้งาน

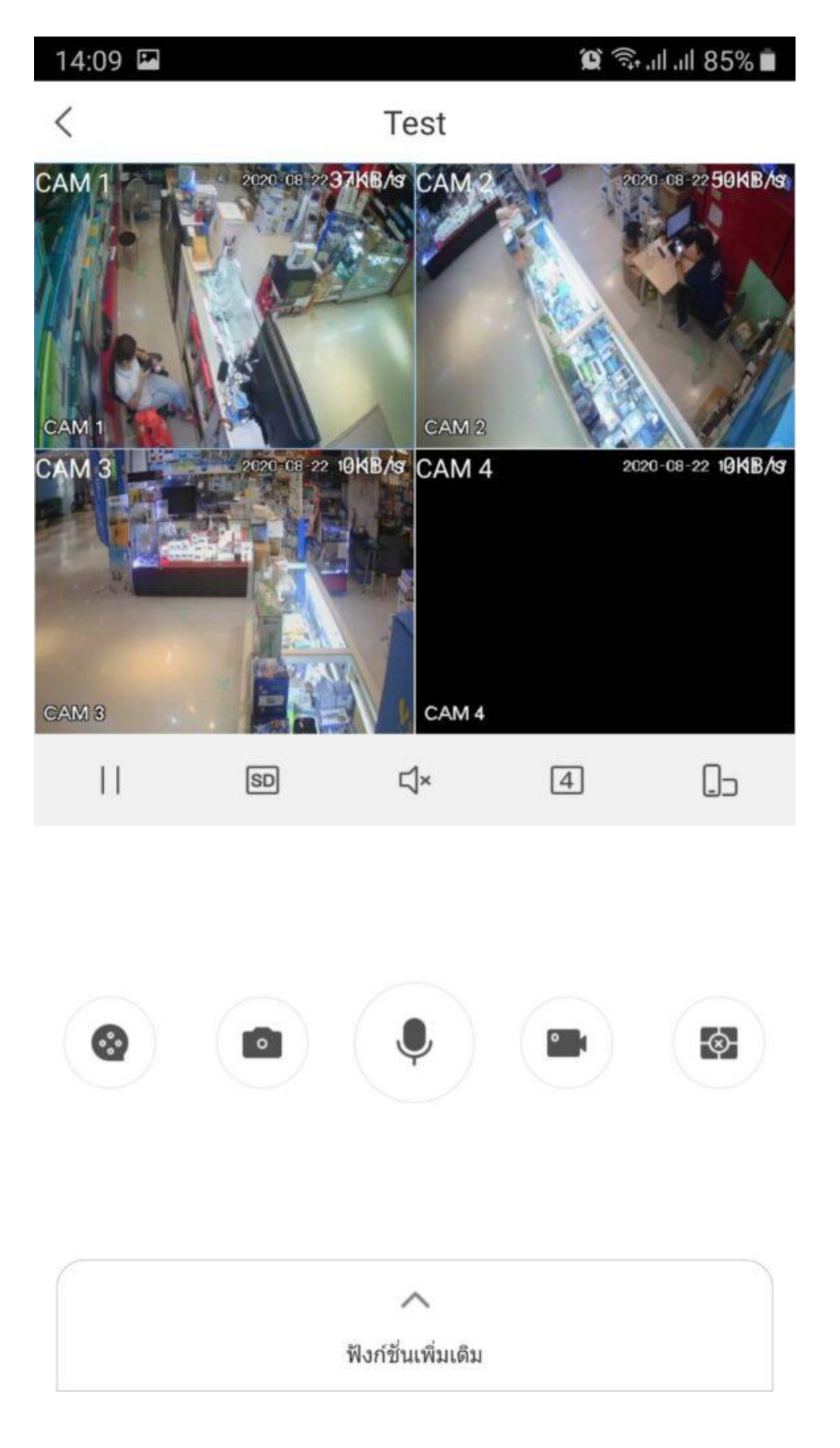

#### การดูภาพวีดีโอย้อนหลัง

 ที่หน้าจอ โฮม กดเลือกปุ่ม วีดีโอ กด "+" เลือกกล้องที่จะดูข้อนหลัง > เลือกวันที่ เล่นแถบเวลา เพื่อดูวีดีโอข้อนหลังได้เลย

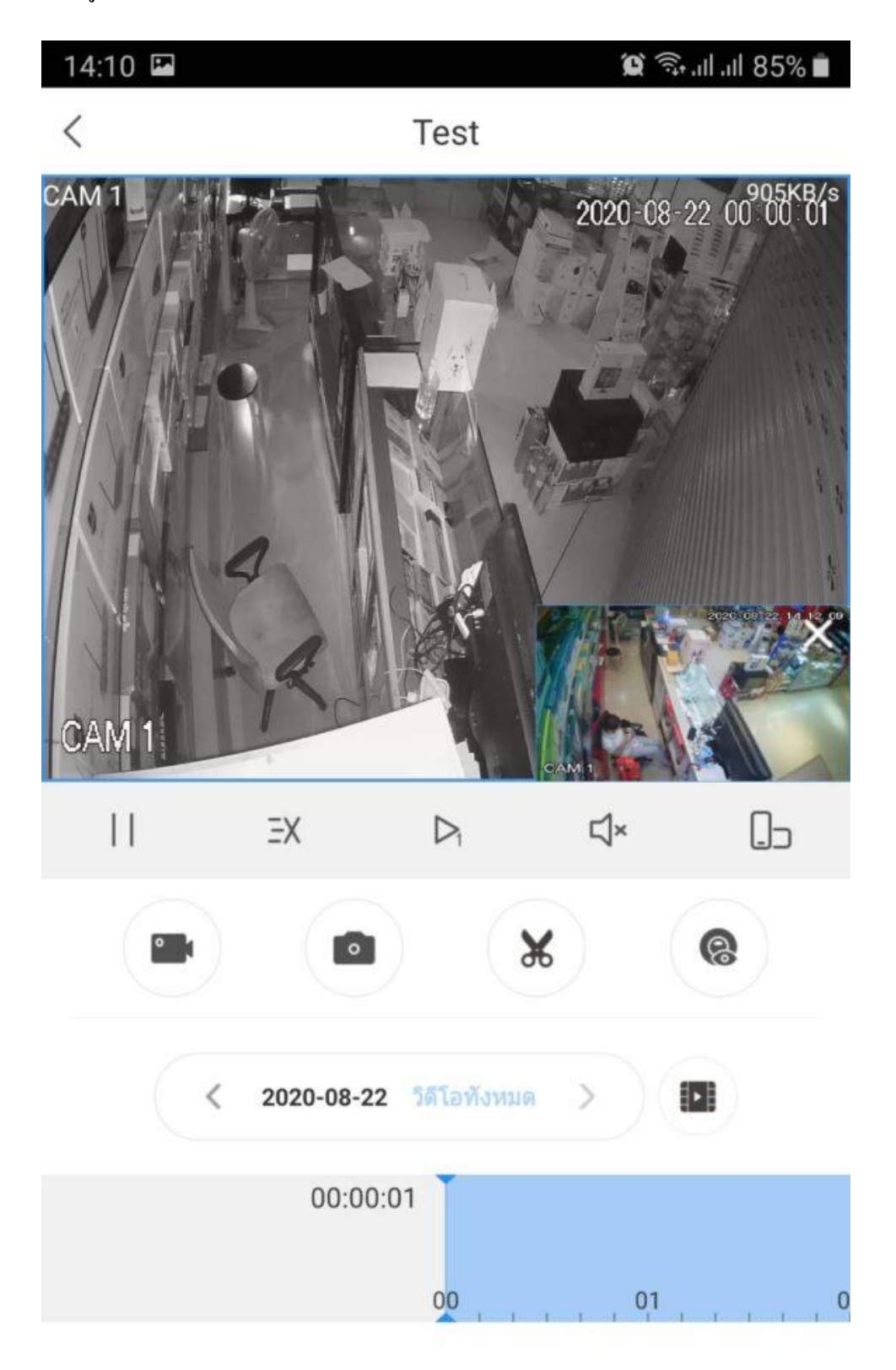

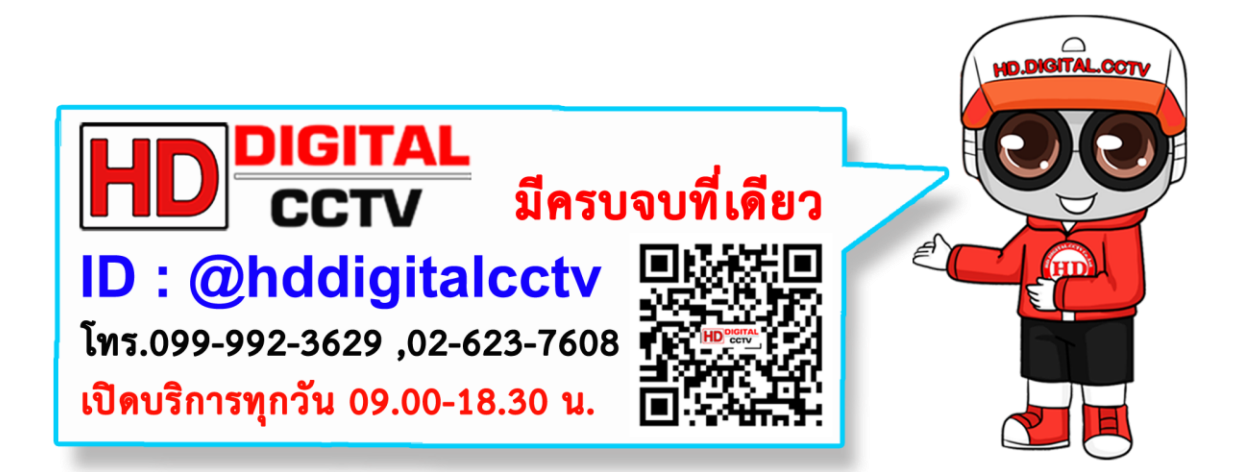